## How to make payments using the JMP Fuel Portal as a customer

- Log in to your JMP Fuel Portal Account using your email address and password
- If making a payment for the first time using the portal
  - > Click on the *Make a Payment* tab at the top of the screen
  - Choose the option Payment Methods
  - This is where you will add a credit or debit card and/or a bank account. Click on Update Payment Methods, the choose Add Payment Method.
  - Confirm your name, address, and email, and hit submit
  - Choose whether or not you'd like to add a credit/debit card, or a bank account in the payment method type
  - Enter card number, expiration, and cvv code for credit/debit and hit submit
  - For a bank account choose *checking* or *savings*, the name of the bank account, account number, and routing number and hit **submit**
  - You will receive a message that says: The payment method was added successfully. Close out of this window using the small x in the right-hand corner
  - Choose Make a Payment again, and select make a one-time payment (You also have the option to choose Setup Automatic Payments at this point)
    - Choose whether to pay the current amount due or to pay a specific amount
    - Select your payment method from the drop down
    - Click the box: *I agree to pay for the amount as listed above*
    - Then choose Make a Payment